#### 전체보기에서 원하는 휴대폰 단말기를 "클릭"하세요.

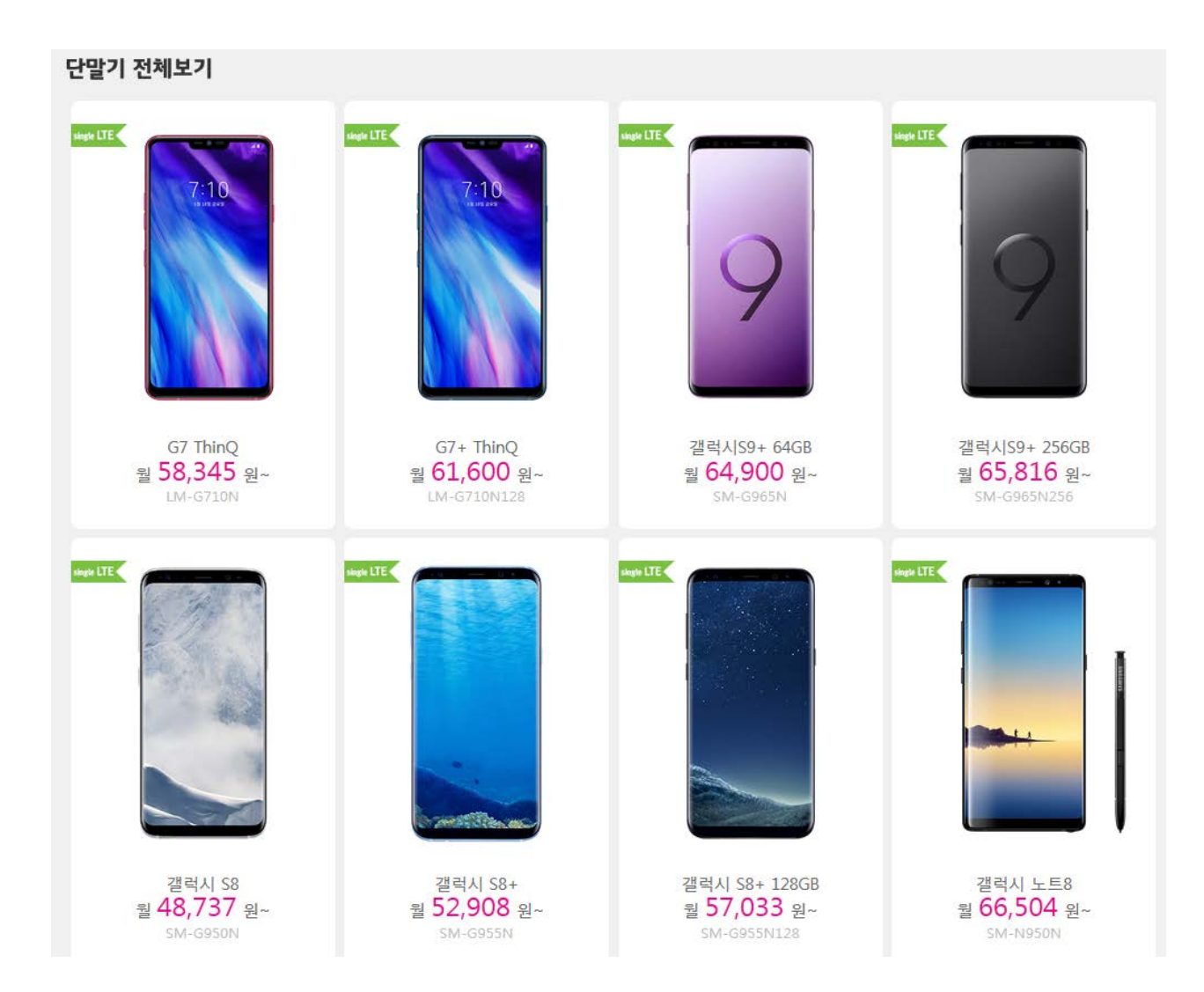

휴대폰 단말기 상세 페이지에서 "색상, 가입유형" 선택, "구매하기" 버튼을 클릭하세요. ※ 통신사 LG인 고객의 경우 기기변경 시 "재가입" 을 선택하시면 됩니다.

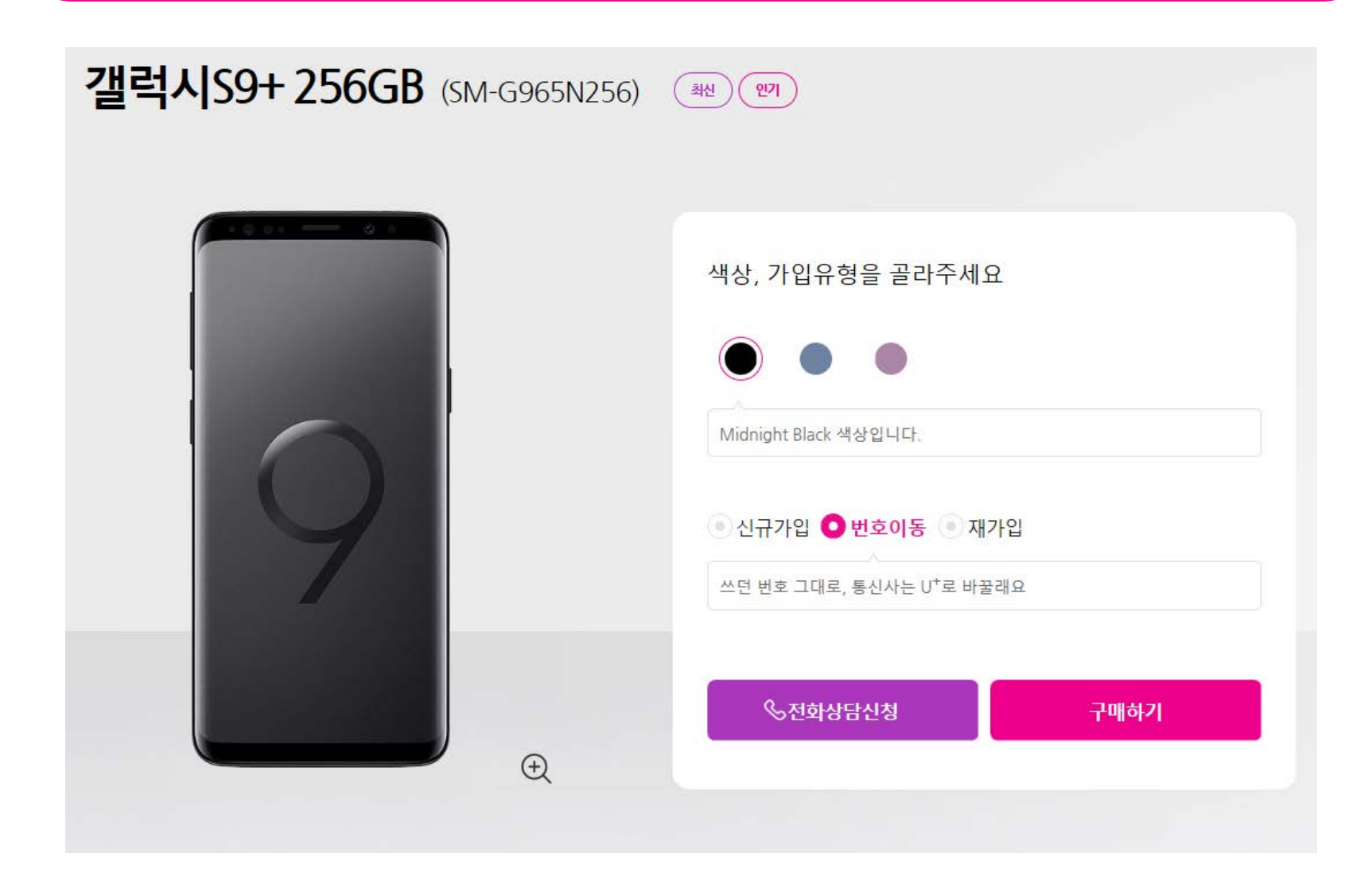

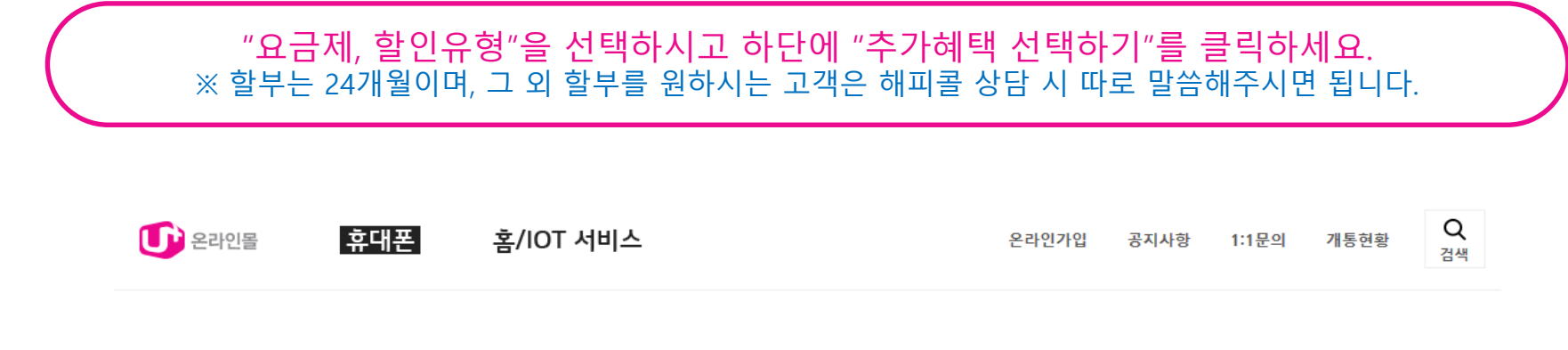

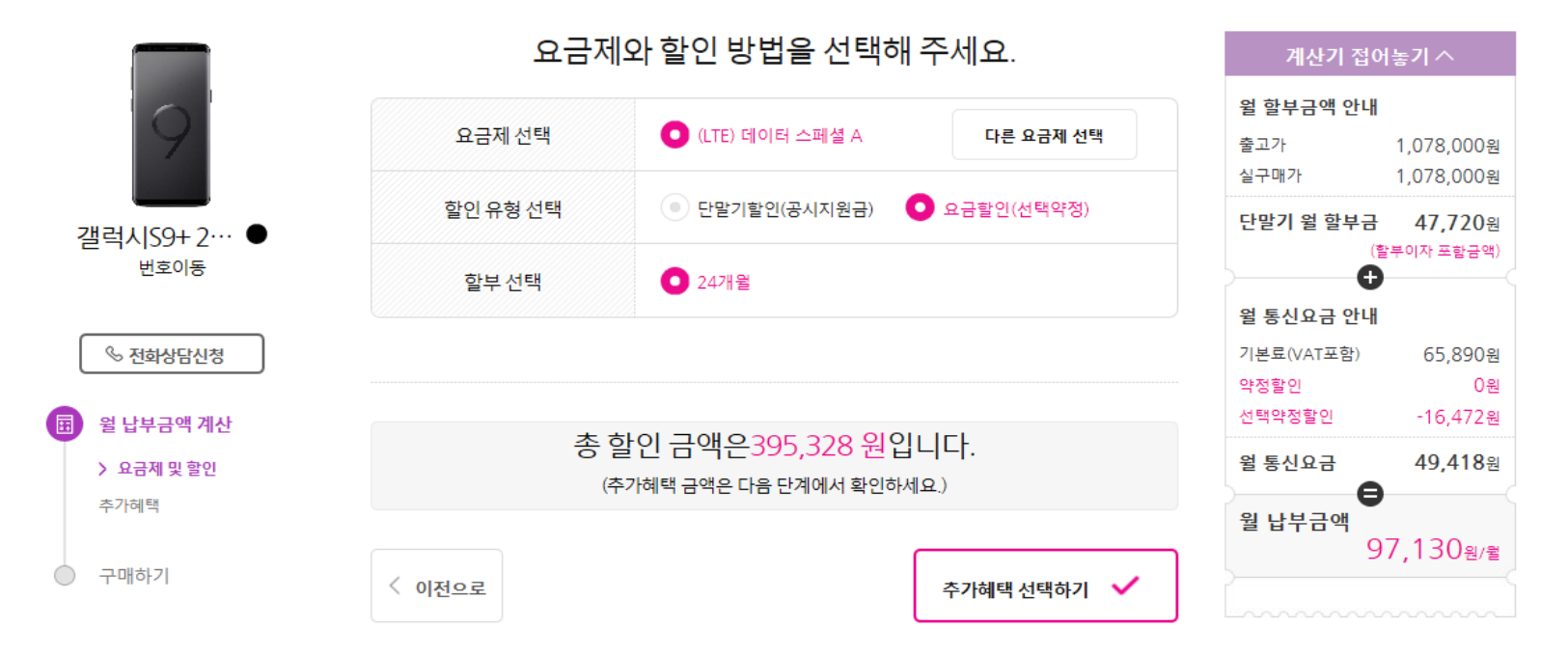

**추가혜택 선택하기 후 다음 화면에서 "구매하기" 버튼을 클릭하면 "가입화면"으로 연결됩니다.** ※ "가입화면" 창이 안 열리는 경우 화면 하단에 "팝업 차단 설정" 알림에서 "이 사이트의 옵션 > 항상 허용"을 설정하신 후 다시 한 번 "구매하기" 버튼을 클릭하면 "가입화면" 창을 확인 하실 수 있습니다.

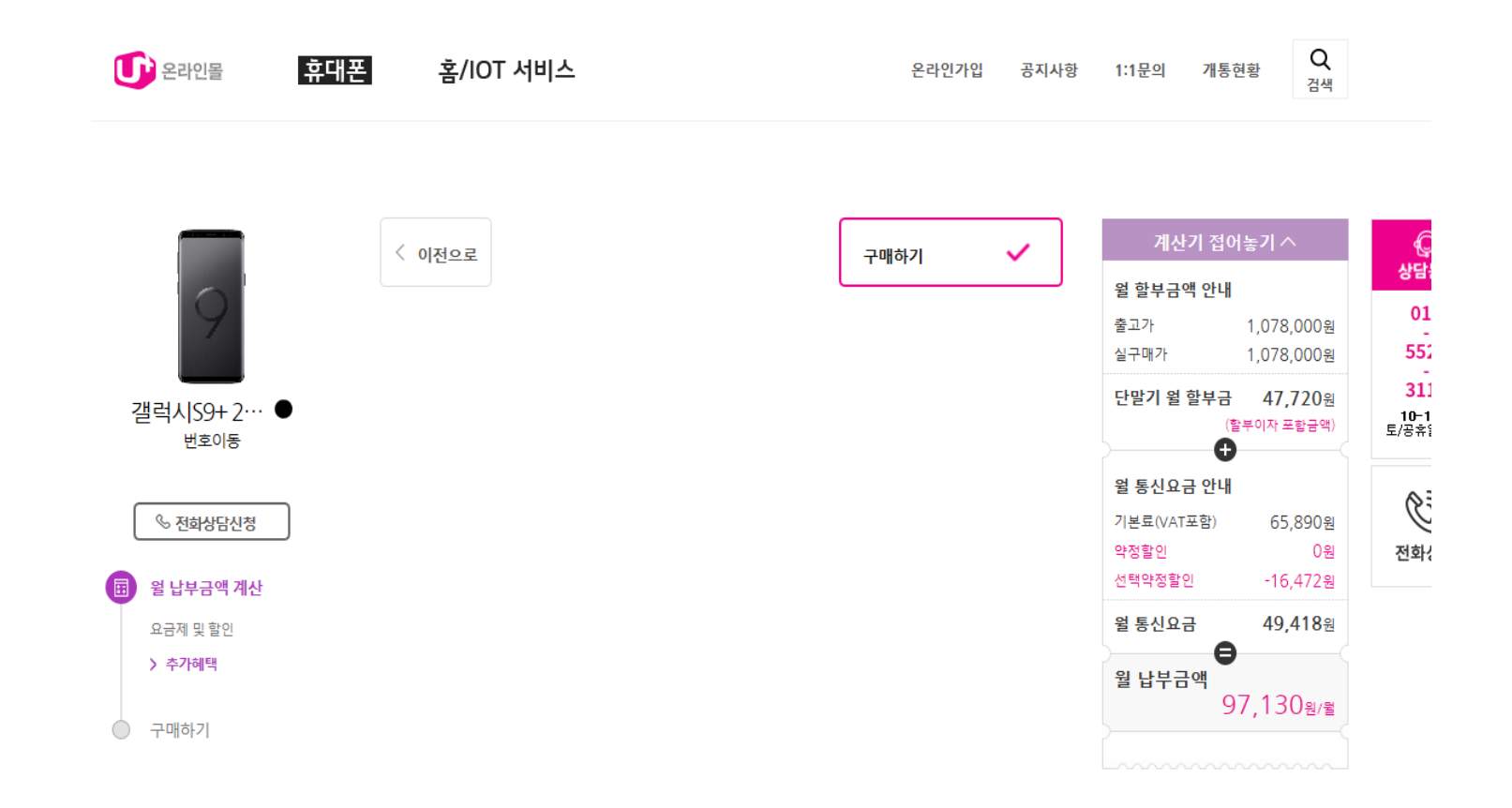

|                                                     |                          | 항상 허용(A) |
|-----------------------------------------------------|--------------------------|----------|
| Internet Explorer가 *.mobileuplus.co.kr의 팝업을 차단했습니다. | 한 번 허용(A) 이 사이트의 옵션(O) ▼ | 기타 설정(M) |
|                                                     |                          |          |

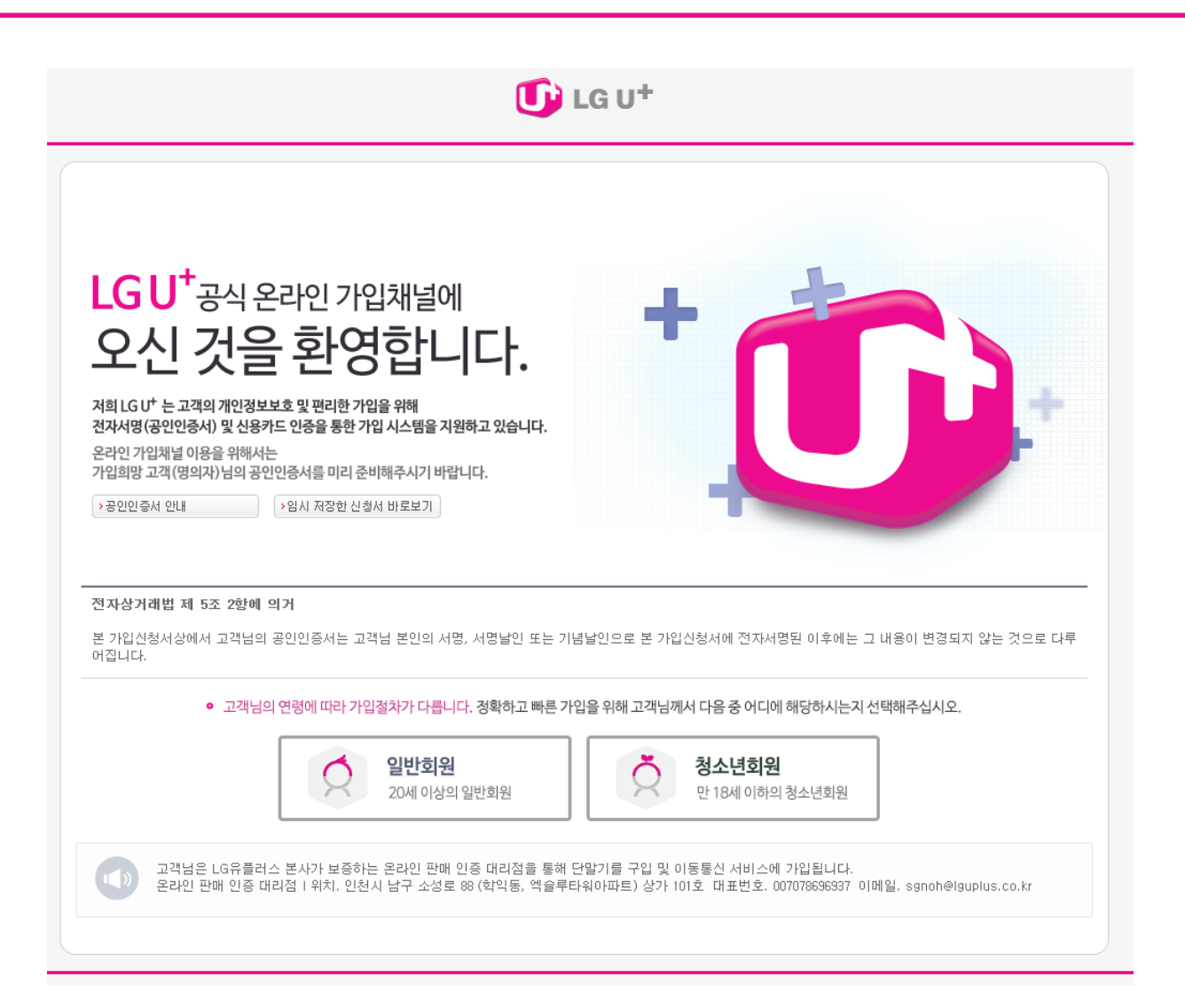

"가입화면" 페이지에서 "일반회원, 청소년회원" 중에서 신청 명의자가 해당되는 곳을 클릭하세요.

### 가입 단계 중 "1단계"의 본문 상단의 □체크 박스를 체크하신 후 가입자 정보란을 빠짐 없이 작성하여 주시기 바랍니다.

| 매자정보      |                                              |  |  |
|-----------|----------------------------------------------|--|--|
| 구매대리점     | 주식회사 소리(311816)                              |  |  |
| 구매쇼핑몰     | mobile.uplus.co.kr                           |  |  |
| 가입자       |                                              |  |  |
| 고객구분      | 개인                                           |  |  |
| 가입자명      |                                              |  |  |
| 변락처       | 010                                          |  |  |
| 주민등록번호    | -1*****                                      |  |  |
| 신분증진위확인정보 | 신분증 진위확인수단 구분 : 주민등록증 ✔<br>발급일자 : 예)20110809 |  |  |
| 고객주소      | 21315 → 우편번호찾기 ○ 자택 ● 적장 ○ 기타<br>인천시 부평구     |  |  |
| 험구서선택     | ○ e-mail(상세)                                 |  |  |
| e-mail    | @ naver.com 네이버 ✓ >확인                        |  |  |
| 임시저장 삭제   | 취소 다음                                        |  |  |

5

## 가입 단계 중 "2단계" / 빠짐 없이 작성하여 주시기 바랍니다.

| 스 가입신청 재가입 (할부)<br>이 가입하신 정보는 회원님들의 등의없이 공개<br>플러스 회원님의 개인정보보호를 위해 최선을 | 너되지 않으며, 개인정보보호 정책에 의해 보호를 받습니다.<br>6 다할 것을 약속드립니다.                               | 도움말    |  |
|------------------------------------------------------------------------|-----------------------------------------------------------------------------------|--------|--|
| 1단계 : 가입자 기본정보 입력 / 선택                                                 | 2단계 : 가입 서비스 입력 / 선택                                                              |        |  |
| 가입내역                                                                   |                                                                                   |        |  |
| 단말기 모델명                                                                | SM-A530N V                                                                        |        |  |
| 단말기 색상                                                                 | <mark>블루 ✔</mark><br>※ 단말기 색상은 해피를 상담을 통해 최종 확정됩니다.                               |        |  |
| 휴대폰번호                                                                  | 010 - 6327 - 7942                                                                 |        |  |
| 신청내역                                                                   |                                                                                   |        |  |
| 대리점 추천 요금제                                                             | 데이터 스페셜 A 🗸                                                                       |        |  |
| 고객님이 선택하신 요금제                                                          | 데이터 스페셜 A<br>* 대리점 추천 요금제 외 다른 요금제 선택을 원하시면 해당 대리점으로 연락하시기 바랍니다.                  |        |  |
| 부가서비스                                                                  |                                                                                   |        |  |
|                                                                        | * 대리점 추천 부가 서비스                                                                   | > 상세보기 |  |
| 부가서비스                                                                  | * 부가서비스 변경이나 가입을 원하지 않으시면 해당 대리점으로 연락하시기 바랍니다.                                    |        |  |
|                                                                        | * 고객님이 선택하신 부가서비스                                                                 |        |  |
|                                                                        |                                                                                   |        |  |
| 플렌                                                                     | 식스플렌 약관 동의<br>본인은 식스플랜 약정내용 및 유의사항을 충분히 안내 받았으며 이에 따라 가입을 신청합니다.<br>✔ 동의          | > 상세보기 |  |
|                                                                        |                                                                                   |        |  |
| U+스토어<br>비밀번호설정안내                                                      | 안전한 결제를 위해 비밀번호를 꼭 설정하시기 바랍니다.<br>★비밀번호 설정 방법은 가입 후 MMS를 통해 안내하오니 참조하시기 바랍니다 ☑ 확인 |        |  |

| • 선택사항                                                                                                    |                                                             |  |  |
|----------------------------------------------------------------------------------------------------|-------------------------------------------------------------|--|--|
| 보안등급설정                                                                                                    | 비제한 💙 * 보안등급에 따라 온라인가입가능 회선수를 설정할 수 있습니다.                   |  |  |
| 대리인가입제한여부                                                                                                   | ○ 제한 ● 비제한 * 본인이 아닌 대리인의 가입을 제한할 수 있습니다.                    |  |  |
| • 할부내역                                                                                                    |                                                             |  |  |
| 할인유형                                                                                                    | ○ 단말할인 (공시지원금할인)                                            |  |  |
| 할부금액                                                                                                    | 599,500 원                                                   |  |  |
| 월청구금액                                                                                                    | 24,979 원                                                    |  |  |
| 할부기간                                                                                                    | 24 개철                                                       |  |  |
| 최초청구금액                                                                                                    | 24,979 원                                                    |  |  |
| 할부수수료                                                                                                    | * 연 5.9% 가 원리금 균등 분할 상환 방식 으로 매월 청구되며, 12개월 미만 할부 시 청구되지 않음 |  |  |
| 출고가                                                                                                    | <sup>533,500</sup> 원                                        |  |  |
| 총 지원금                                                                                                    | 0 원 (공시지원금: 0원 , 추가지원금: 0원)                                 |  |  |
| * 본인은 선택적약정할인 관한 내용을 (약정기간 , 선택적약정할인 반환금 발생사유 및 산정 방식 등) 충분히 안내 받았으며, 이에 ( 24 ) 개월 약정으로 선택적약정할<br>인을 신청합니다. |                                                             |  |  |
| * 위와 같이 판매계약을 체결하고 뒷면의 할부약?<br>✔ 동의                                                                         | 형, 지원금반환금(정산금) 규정 등을 충분히 이해하고 계약을 체결 및 준수할 것에 동의합니다.        |  |  |
| • LTE플러스 약정할인                                                                                               |                                                             |  |  |
| LTE플러스 약정할인                                                                                                 | <ul> <li>● 동의 ○비동의</li> <li>&gt; 상세보기</li> </ul>            |  |  |
| * 요금할인은 LTE플러스 약정할인 프로그램 유지기간(최대 24개월)에만 제공.<br>* 스마트 요금제가 아닌 타요금제로 변경 시 LTE플러스 약정할인 프로그램이 자동 종료됨.          |                                                             |  |  |
| • 배송지                                                                                                    |                                                             |  |  |
| 정보확인                                                                                                    | ☑ 위 가입자 정보와 동일                                              |  |  |

# 가입 단계 중 "2단계" / 빠짐 없이 작성하여 주시기 바랍니다.

### 연락처1, 2 모두 기입하여 주시기 바랍니다.

| .TE플러스 약정할인                                    | <ul> <li>● 동의</li> <li>○ 비동의</li> </ul>                   | ▶ 상세보기 |
|------------------------------------------------|-----------------------------------------------------------|--------|
| - 요금할인은 LTE플러스 약정할인 프<br>- 스마트 요금제가 아닌 타요금제로 ! | 로그램 유지기간(최대 24개월)에만 제공.<br>1경 시 LTE플러스 약정할인 프로그램이 자동 종료됨. |        |
| 배송지                                            |                                                           |        |
| 청보확인                                           | ✔ 위 가입자 정보와 동일                                            |        |
| 수취인명                                           |                                                           |        |
| 주소                                             | 21315 → 우편번호찾기<br>인천시 부평구                                 |        |
| 견락처1                                           | 010 -                                                     |        |
| 변락처2                                           | 010                                                       |        |
| 비타                                             |                                                           |        |
| 추가묘청사항                                         |                                                           |        |
|                                                |                                                           |        |

• 고객님은 LG유플러스 본사가 보증하는 온라인 판매 인증 대리점을 통해 단말기를 구입 및 이동통신 서비스에 가입됩니다.

• 온라인 판매 인증 대리점 | 위치, 인천시 남구 소성로 88 (학익동, 엑슬루타워아파트) 상가 101호 대표번호, 007078696937 이메일, sgnoh@lguplus.co.kr

#### 이용약관 개인정보처리방침 이메일주소 무단수집거부

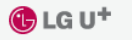

(주)LG U+ 서울특별시 용산구 한강대로 32 |대표이사 권영수| 사업자 등록번호 220~81~39938 무선 고객센터 1544-0010(유료) | 유선 고객센터 국번없이 101 COPYRIGHT (C) 2010 LG Uplus Copr, ALL RIGHTS RESERVED,

#### 가입절차 후 "가입신청내역 최종확인" 페이지 입니다. 다시 한 번 가입, 신청, 선택사항을 확인하시기 바랍니다.

| ·입신청내역 최종확인 도움말                                                                                                    |                                                                               |  |  |  |
|----------------------------------------------------------------------------------------------------|-------------------------------------------------------------------------------|--|--|--|
| 객의 가입하신 정보는 회원님들의 동의없이 공개되지 않으며, 개인정보보호 정책에 의해 보호를 받습니다.<br>3유플러스 회원님의 개인정보보호를 위해 최선을 다할 것을 약속드립니다.<br>아래 내용을 확인하시고 화면 하단 다음단계(본인인증)로 넘어가시기 바랍니다. |                                                                               |  |  |  |
| 구매자정보   가입자   요금납부 > 수정                                                                                                    | 3                                                                             |  |  |  |
| • 구매자정보                                                                                                    |                                                                               |  |  |  |
| 구매대리점                                                                                                    | 주식회사 소리(311816)                                                               |  |  |  |
| 구매쇼핑몰                                                                                                    | mobile.uplus.co.kr                                                            |  |  |  |
| • 가입자                                                                                                    | <ul> <li>가입자</li> </ul>                                                       |  |  |  |
| 고객구분                                                                                                    | 개인                                                                            |  |  |  |
| 가입자명                                                                                                    |                                                                               |  |  |  |
| 연락처                                                                                                    | 010                                                                           |  |  |  |
| 주민등록번호                                                                                                    | -1                                                                            |  |  |  |
| 고객주소                                                                                                    | 회사) 21315 인천시 부평구                                                             |  |  |  |
| 청구서선택                                                                                                    | 휴대폰(간편)<br>+e-mail(상세) 또는 휴대폰(간편) 신청 시 매월 무료문자 15건(300원)제공                    |  |  |  |
| e-mail                                                                                                    | @naver.com<br>*가입예약 내용 및 e-mail(상세) 청구서를 받으시기 위해 필요한 것으로 정확한 이메일 주소를 입력해 주세요. |  |  |  |
| 가입내역   신청내역   선택사항 > 수정                                                                                                    |                                                                               |  |  |  |
| • 가입내역                                                                                                    |                                                                               |  |  |  |
| 단말기 모델명                                                                                                    | SM-A530N                                                                      |  |  |  |
| 단말기 색상                                                                                                    | 불루                                                                            |  |  |  |
| 휴대폰번호                                                                                                    | 010-                                                                          |  |  |  |

#### 가입절차 후 "가입신청내역 최종확인" 페이지 입니다. 다시 한 번 가입, 신청, 선택사항을 확인하시기 바랍니다.

| 가입내역   신청내역   선택사항 > 수정                                                                                                    |                                                                                                    |  |  |
|----------------------------------------------------------------------------------------------------|----------------------------------------------------------------------------------------------------|--|--|
| • 가입내역                                                                                                    |                                                                                                    |  |  |
| 단말기 모델명                                                                                                    | SM-A530N                                                                                                 |  |  |
| 단말기 색상                                                                                                    | 블루                                                                                                    |  |  |
| 휴대폰번호                                                                                                    | 010-                                                                                                    |  |  |
| • 부가서비스                                                                                                    |                                                                                                    |  |  |
| 부가서비스                                                                                                    | > 상세보기                                                                                                   |  |  |
|                                                                                                    |                                                                                                    |  |  |
| 플랜                                                                                                    | Six Plan                                                                                                 |  |  |
| 프로그램                                                                                                    |                                                                                                    |  |  |
| • 할부내역                                                                                                    |                                                                                                    |  |  |
| 할부금액                                                                                                    | 599,500원                                                                                                 |  |  |
| 윌 청구 금액                                                                                                    | 24, 379원                                                                                                 |  |  |
| 할부기간                                                                                                    | 24개월                                                                                                    |  |  |
| 할부수수료                                                                                                    | 연 5,9%가 원리금 균등 분할 상환 방식으로 매월 청구되며, 12개월 미만 할부 시 청구되지 않음                                                  |  |  |
| ◦ LTE플러스 약정할인                                                                                                    |                                                                                                    |  |  |
| LTE플러스 약정할민                                                                                                    | * 요금할인은 LTE플러스 악장할인 프로그램 유지기간(최대 24개월)에만 제공.<br>* 스마트 요금제가 아닌 타요금제로 변경 시 LTE플러스 악장할인 프로그램이 자동 종료됨. ›상세보기 |  |  |
| • 기타                                                                                                    |                                                                                                    |  |  |
| 배송지                                                                                                    |                                                                                                    |  |  |
| 본인은 이동통신서비스 가입 신청내역, 각종 요금제, 이용에 관한 안내등 약관의 중요내용 및 개인정보수집, 이용제공에 대하여 충분히 이해하고 이에 동의하며 이용약관에 따라 위와같이<br>이동통신서비스를 신청하는 바입니다. |                                                                                                    |  |  |
|                                                                                                    | 다음                                                                                                    |  |  |

#### "가입신청내역 최종확인" 페이지에서 "다음" 버튼을 클릭하면 위약금제도 안내 창이 출력됩니다. 위약금제도 안내 창에서 체크 박스를 선택 하신 후 "확인" 버튼을 클릭하세요.

| 단말기 모델명     | ☑ LG유플러스 가입신청서 - Internet Explorer                   |                                                                                                    |               |  |
|-------------|------------------------------------------------------|----------------------------------------------------------------------------------------------------|---------------|--|
| 단말기 색상      | http://onsalemobile.uplus                            | http://onsalemobile.uplus.co.kr/jsp/sus/popup_penalty.jsp?certifyUseYn1=N                                                                 |               |  |
| 휴대폰번호       | • 약정할인 프로그램                                          | (LTE플러스) 위약금제도 안내                                                                                                    |               |  |
| 부가서비스       | '14년 12월 1일 이후 가'<br>간 동안 발인 반환금이<br>산정 기준에 따라 반환금   | 입자는 단말지원금 및 선택약정과 중복되는 기<br>부과되지 않음. 단, 이전 가입자는 할인 반환금<br>3이 발생함                                                                          |               |  |
| 부가서비스       | • 약정기간 중 위약 발생시<br>납,단말기 분실/파손 등 ,<br>청 철회] 해당철의 요금철 | • 약정기간 중 위약 발생시 [약정혈인 비대상 요금제로의 변경, 계약해지(요금미<br>납, 단말기 분실/피손 등 사유 포함), 정의변경 (양수인이 약정 미승계의 경우, 약<br>철 철회] 해당철의 요금혈인은 제공되지 않으며, 할인 반환금이 부과됨 |               |  |
| 플랜          | 대상구간                                                 | 위약금 계산공식 (단계별 합산)                                                                                                    |               |  |
| 프로그램        | 1~6개월차                                               | 해당기간 약정할인 금액 x 100%                                                                                                    |               |  |
| 할부내역        | 7~12개월차                                              | 해당기간 약정할인 금액 x 50%                                                                                                    |               |  |
| 탈부금액        | 13~16개윌차                                             | 해당기간 약정할인 금액 x 30%                                                                                                    |               |  |
| 친 첫 구 그 애   | 17~20개월차                                             | 해당기간 약정할인 금액 x -20%                                                                                                    |               |  |
|             | 21~25개월차                                             | 해당기간 약정할인 금액 x ~40%                                                                                                    | -             |  |
| 할무기간        | ✔상기L 용을 이해하였으                                        | 며 내용을 동의합니다.                                                                                                    |               |  |
| 할부수수료       |                                                      |                                                                                                    | 않음            |  |
| LTE플러스 약정할인 |                                                      | 확인                                                                                                    |               |  |
| LTE플러스 약정할인 |                                                      |                                                                                                    | i 종료됨. · 상세보기 |  |
| 기타          |                                                      |                                                                                                    |               |  |
| 배송지         | 이신우 010-6327-7942 010-5<br>21315 이처지 분평구 분평대         | 522-3112<br>로 301 619호 (청채동 난관세트렌스)                                                                                                    |               |  |

### 본인인증 단계

#### 본인인증하기에서 원하는 인증방법을 선택 인증하기를 완료하시면 가입이 완료됩니다. ※ "휴대폰인증"의 경우 기존 유플러스 가입자로 기기변경 하시는 고객님만 인증하기가 가능합니다.

| 단 온라인 가입신청                                                                             |                                                    |                            |                 |
|----------------------------------------------------------------------------------------|----------------------------------------------------|----------------------------|-----------------|
| STEP 01<br>약관동의 및 실명확인                                                                 | STEP 02<br>정보입력                                    | STEP 03<br>본인인증            | STEP 04<br>가입완료 |
|                                                                                        |                                                    |                            |                 |
|                                                                                        |                                                    |                            |                 |
| 본인인증                                                                                   |                                                    |                            |                 |
| 가입신청을 완료하신 후 아래의 방법 중 한가지로 본인인증을 하시기 바랍니다. (인증하기 버튼 클릭 후 인증 진행)                        |                                                    |                            |                 |
| • 본인인증하기                                                                               |                                                    |                            |                 |
| 구분                                                                                     |                                                    | 대상                         |                 |
| 범용공인인증                                                                                 | 범용공인인증서 보유고객 > 인증하                                 | 71                         |                 |
| 휴대폰인증                                                                                  | 가입명의자 휴대폰 보유고객 🕨 인종                                | 1017                       |                 |
| 신용카드인증                                                                                 | 가입자명의 신용카드 보유고객 🕨 🤉                                | !중하기                       |                 |
| 전자 서명법에 따라 용도제한 공인인증서(은행용 공인인증서 등<br>본인인증 후 해당서류를 FAX접수해 주시기 바랍니다. (신분증 /<br>해당서류보기 >> | 모는 이용이 불가험을 양해해주시기 바랍<br>사본 / 청소년일 경우 부모님의 신분증 및 1 | 니다.<br>가족관계증명서 또는 주민등록 등본) |                 |
|                                                                                        |                                                    |                            |                 |

#### 이용약관 개인정보처리방침 이메일주소 무단수집거부

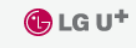

(주)LG U+ 서울특별시 용산구 한강대로 32 | 대표이사 권영수 | 사업자 등록번호 220-81-39938 무선 고객센터 1544-0010(유료) | 유선 고객센터 국번없이 101 COPYRIGHT (C) 2010 LG Uplus Copr, ALL RIGHTS RESERVED,